# SHARP ペンソフト Ver.3.8 補足説明書

### 本書は、Ver.3.8.2.7以降に追加された機能について説明します。

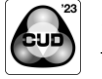

このソフトウェアは色覚の個人差を問わず、より多くの人に見やすいよう、カラーユニバーサルデザインに配慮して作られています。

# ■対応機種について

- ・ PN-CD701に対応しました。
- ・PN-L652B/PN-L752B/PN-L862B/PN-LA652/PN-LA752/PN-LA862に対応しました。
- ・ PN-LC652/PN-LC752に対応しました。
- ・ PN-LM431/PN-LM551に対応しました。

| PN-HW431T,          | - 付属のタッチペンはパッシブペンとして使用できます。               |
|---------------------|-------------------------------------------|
| PN-HW501T,          | 通常パッシブペンは「指で描画可能」を有効にして使用しますが、この機種では「指で   |
| PN-CD701            | 描画可能」を無効に設定し、「ペンモード時に指で選択」を設定することができます。   |
|                     | - 複数のタッチペンで同時に描画を行うことはできません。              |
|                     | - 消しゴムの自動認識に対応していません。                     |
| PN-L652B, PN-L752B, | - 付属のタッチペンはパッシブペンとして使用できます。               |
| PN-L852B,           | 通常パッシブペンは「指で描画可能」を有効にして使用しますが、この機種では「指で   |
| PN-LA652, PN-LA752, | 描画可能」を無効に設定し、「ペンモード時に指で選択」を設定することができます。   |
| PN-LA852,           | - 複数のタッチペンで同時に描画を行うことはできません。              |
| PN-LM431, PN-LM551  | - 付属のタッチペンの太い側は消しゴムとして使用できます。消しゴムのサイズはメニュ |
|                     | ーで最後に選択したサイズになります。                        |
|                     | - 消しゴムの自動認識に対応していません。手のひらで画面にタッチすると、メニューで |
|                     | 最後に選択したサイズの消しゴムとして動作します。                  |
| PN-LC652, PN-LC752  | - 付属のタッチペンはパッシブペンとして使用できます。               |
|                     | - 「指で描画可能」を無効にすることはできません。                 |
|                     | - 消しゴムの自動認識に対応しています。手のひらで画面にタッチすると、タッチした面 |
|                     | 積に応じたサイズの消しゴムが使用できます。                     |

### ■対応OSについて

- ・本ソフトウェアの対応OSは、Windows 10、Windows11です。
- ・Windows11には3本指、4本指のタッチジェスチャーが追加されました。 本ソフトウェアで同時書きを行なうとWindows11のタッチジェスチャーとして認識される可能性があります。
- ・Windows11では「ペンソフト取り込み用プリンタードライバー」(SHARPペンソフト取扱説明書 p.49)をご使用になれません。設定によりPDFファイルを読み込む際に「データ取り込み」として取り込むことができるようにしましたので、Windows11でドキュメントを画像で取り込むには、「ペンソフトへ送信」の代わりに「Microsoft Print to PDF」で印刷を行い、作成したPDFをペンソフトで開くようにしてください。
- Windows10からWindows11にアップグレードした場合、「ペンソフトへ送信」がプリンターとして残ります。一部アプリケーションから「ペンソフトへ送信」に印刷プレビューを行うとアプリケーションが異常終了することがありますので、その場合にはペンソフトを再インストールしてください。

#### ■初回起動について

本ソフトウェアを初めてインストールした場合、初回起動時にお使いのシャープ製ディスプレイの製造番号を入力する必要があ ります。(アップデート時は、不要です。)

製造番号はディスプレイ背面、または保証書で確認できます。

一部のディスプレイでは、下記の方法で製造番号を画面に表示することができます。

(機種により異なります。また表示できない機種もあります。詳しくはお使いのディスプレイの取扱説明書をご確認ください。)

- ・リモコンの「INFORMATION」ボタン(または、「DISPLAY」ボタン)→「製品情報」→「製造番号」
- ・「設定」→「デバイス情報」→「シリアル番号」

#### ■複合機から画像を取り込む機能について

- ・ 有償版では、スキャン送信時のフォーマットとして、PDFに対応しました。 有償版では、JPEG画像、PDF画像を取り込むことができます。
- ・大きな画像は圧縮して貼り付けるかどうかの設定を、「設定」–「オブジェクト」–「大きな画像は圧縮して貼り付ける」 で設定します。
- ・画像の取り込みかたを、「設定」-「オブジェクト」-「データ取り込み」で設定します。

| 基本     提       その他     言 | 作 初期値<br>語 パージョン情報 | ウィンドウ | 表示 シ       | ートオブジェクト      |
|--------------------------|--------------------|-------|------------|---------------|
| 大きな画像は圧縮して貼り             | 付ける                |       | ्र<br>इठ   | しない           |
| データ取り込み                  |                    | 背县    | シート全体に貼り付け | ナ 余白を持たせて貼り付け |
| オブジェクトの認識時間              | 0.5秒               | 1秒    | 2秒         | 4秒            |
|                          |                    |       |            |               |
|                          |                    |       |            |               |
|                          |                    |       |            |               |
|                          |                    |       |            |               |
| 1                        | <b>,</b>           |       |            |               |
| 設定を既定値に戻す                |                    |       | ок         | キャンセル         |

- ・PDFの解像度は、「設定」–「シート」–「データ取り込み時のDPI」で設定します。
  - ※ 「PDFファイルを開く時の形式」が「シートとして開く」の場合は、「データ取り込み時のDPI」は変更できませんの で、「PDFファイルを開く時の形式」を「データ取り込み」に変更してから「データ取り込み時のDPI」の設定を行っ てください。

| 基本                               | 操作     | 初期値     | ウィンドウ | 表示     | シート  | オブジェクト      |
|----------------------------------|--------|---------|-------|--------|------|-------------|
| その他                              | 12     | バージョン情報 |       |        |      |             |
| 新規シートの背景                         | Į      |         |       |        |      | 設定          |
| 新規シートのサイ                         | イズ     |         | 画面サイズ | 1920 x | 1080 | 3840 x 2160 |
| 透明ボードのシート移動時に、デスクトップのキャプチャを背景にする |        |         | বর    | 5      | しない  |             |
| 画像保存形式                           |        |         | png   | jpe    | g    | bmp         |
| PDFファイルを開                        | 「く時の形式 |         |       | シートとし  | って開く | データ取り込み     |
| データ取り込み間                         | うのDPI  |         | 200   | 40     | •    | 600         |
| 設定を既定値に                          | 二戻す    |         |       | ОК     |      | キャンセル       |

・暗号化されたPDFファイルを取り込むことはできません。

# ■ファイルの保存、呼び出しについて

・有償版では、クラウド型ストレージにファイルを保存したとき、保存先URLのQRコードを表示することができます。

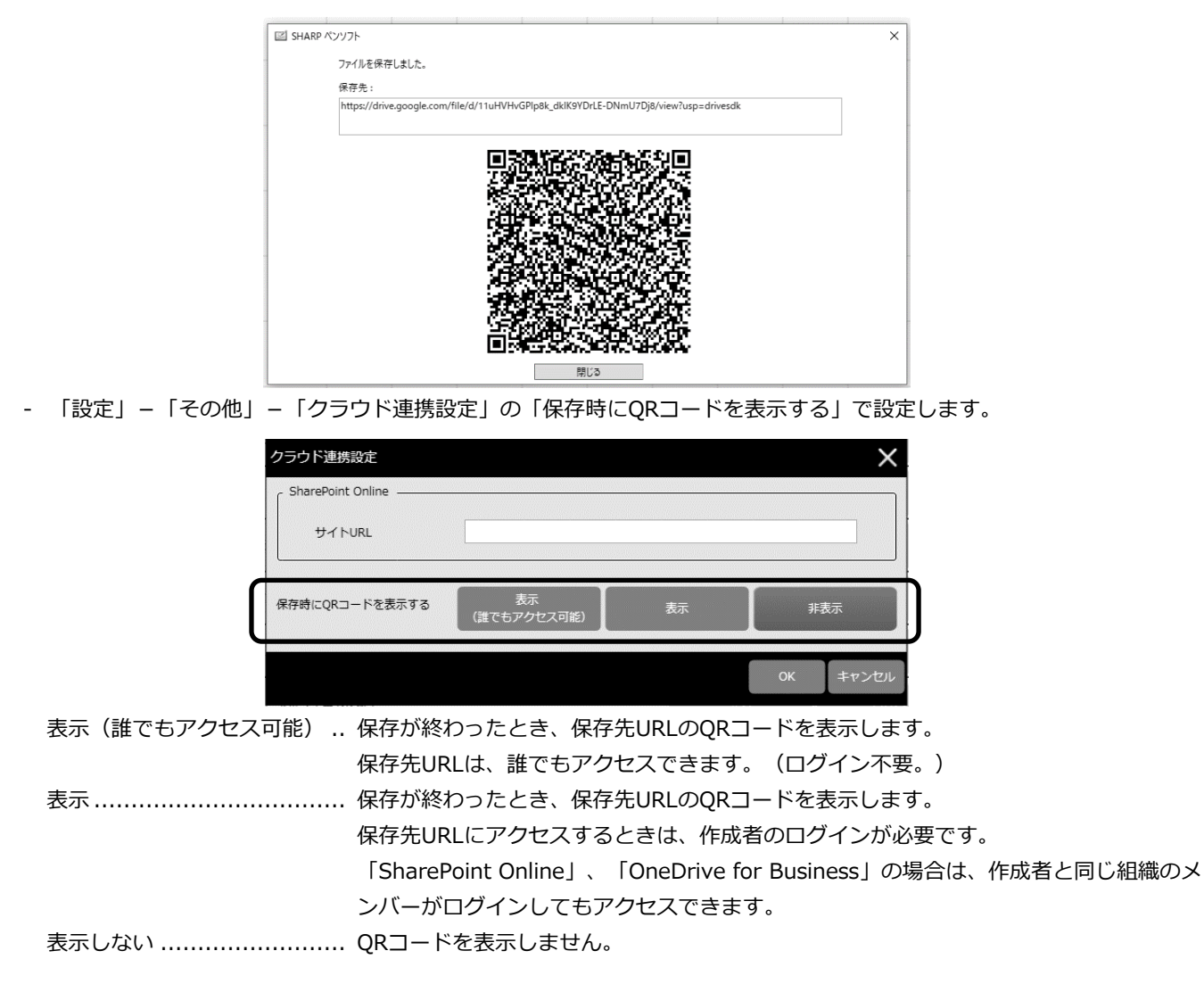

- ・「開く」や「保存」で選択したフォルダーの履歴の表示ON/OFFが設定できます。
  - 「設定」-「表示」の「最近使ったフォルダーを表示する」で設定します。

| 基本 その他     | 操作         | 初期値<br>バージョン情報 | ウィンドウ  | 表示       | シートオブジェクト |
|------------|------------|----------------|--------|----------|-----------|
| マウスカーソル    |            |                | 表示     | 非表示      |           |
| グリッド線を表示する |            |                | 表示     | 非表示      |           |
| グリッドの間隔    |            |                | 80     | ピクセル     |           |
| ファイルを聞いけ   | こときのシート拡大率 | z III          | 100%表示 | フィット表示   | 前回表示状態    |
| 虫めがねサイズ    |            |                | ×      | <b>#</b> | 小         |
| 虫めがね拡大率    | 2          | :00%           | 300%   | 400%     | 500%      |
| 最近使ったフォノ   | レダーを表示する   |                |        | 表示       | 非表示       |
| 設定を既定値(    | こ戻す        |                |        | ОК       | キャンセル     |

表示:

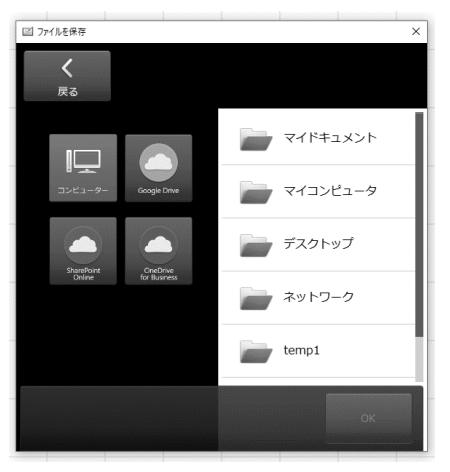

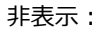

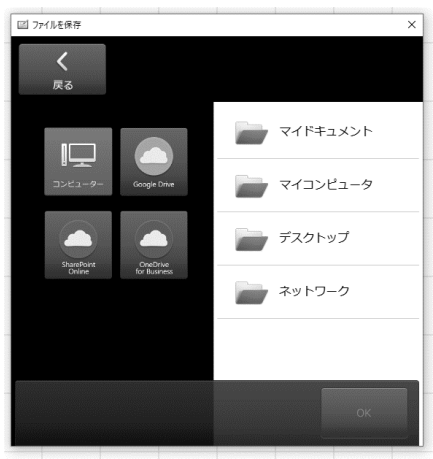